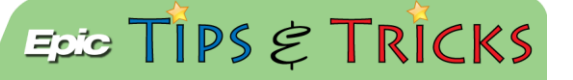

## JHH Peds ED- Call- in patients

## Documenting information on a pediatric call-in patient

When providers have a patient they would like seen in the ED, they usually call the information in. The providers in the Peds ED will capture this information.

## 🝺 Try It Out

1. From Hyperspace, click the Expect Tmp Pt button found on the ED Trackboard or Manager:

| 2222     |            | <b>F</b>   | R             |
|----------|------------|------------|---------------|
| Comments | Tracking 👗 | Rapid Eval | Expect Tmp Pt |

2. A patient lookup window will open:

| Patient Lookup            |                                        |           | ×             |
|---------------------------|----------------------------------------|-----------|---------------|
| Select Patient            |                                        |           |               |
| Name/MRN:                 | NINE,ARMY DOE                          | EPI ID:   |               |
| SSN:                      | xxx-xx-9999 📓 🔎                        | Sex:      | Unknown       |
| Birth date:               | 1/1/1871                               |           |               |
| 🗖 <u>U</u> se sounds-like | e 🗖 My patients 🛛 🗹 An <u>o</u> nymous | Temporary |               |
| New                       | Eind Patient Clear                     |           | Accept Cancel |

3. There are a few fields that need to be changed, 1- Enter the actual name of the patient as given to you over the phone, 2- document the proper sex of the patient, 3- uncheck the Anonymous box. DO NOT change the default birthday. This is a clue for the registration staff when the patient actually arrives. Finally, click the **New** button:

| Patient Lookup                          |                                         |             |                      |  |
|-----------------------------------------|-----------------------------------------|-------------|----------------------|--|
| Select Patient                          |                                         |             |                      |  |
| Name/MRN:                               | Jones, Anna 🚺                           | EPI ID:     |                      |  |
| SSN:                                    | xxx-xx-9999 📓 🔎                         | Sex:        | 🕗 Female 🔎           |  |
| Birth date:<br>□ <u>U</u> se sounds-lik | 1/1/1871<br>e □ My patients □ Anonymous | ✓ Temporary | <b>9</b>             |  |
| New                                     | Eind Patient Clear                      |             | Accept <u>Cancel</u> |  |

4. The Expected Patient navigator opens. Click on Call In:

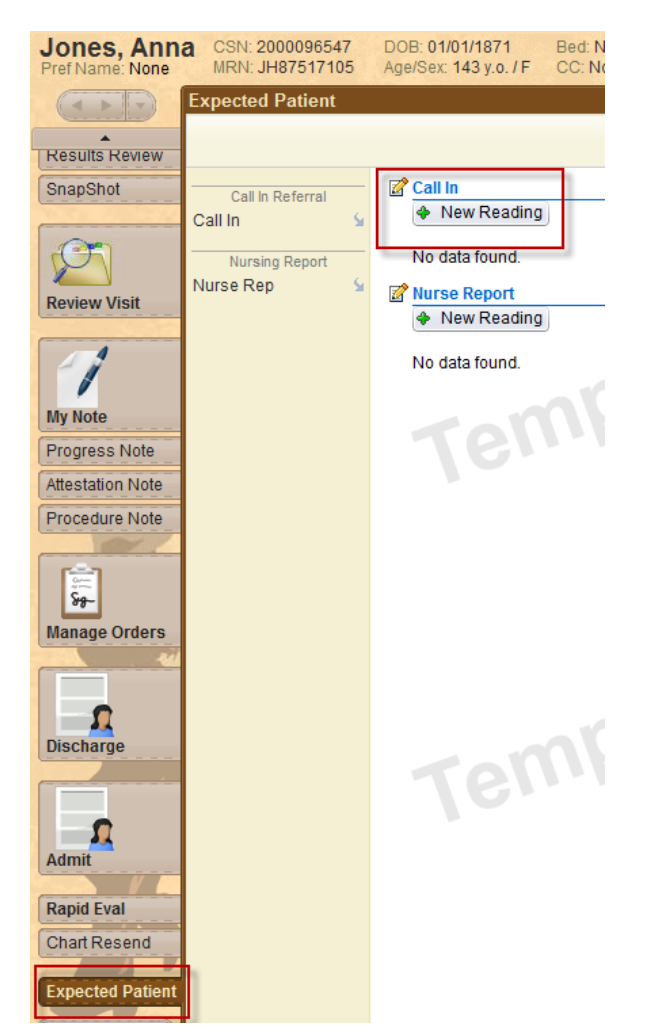

5. Document any of the information provided to you in the **Call In Referrals** flow sheet:

| 📓 Call In - Call In Referral                       | Is                                                                             |                         |
|----------------------------------------------------|--------------------------------------------------------------------------------|-------------------------|
| Time taken: 1346                                   | 7/31/2014                                                                      | Show: All Choices       |
| Values By                                          |                                                                                |                         |
|                                                    |                                                                                |                         |
| Reason for<br>Referral/Relevant<br>Medical History |                                                                                |                         |
| Expected Arrival Date                              | C Expected Arrival C O<br>Time                                                 |                         |
| Referring Provider                                 |                                                                                |                         |
| Call Back # Cell                                   |                                                                                |                         |
| Call Back # Office                                 | ۵)                                                                             |                         |
| Call Back # Pager                                  |                                                                                |                         |
| Provider Notification<br>Preferences               | Upon arrival After Evaluation Upon Work Up At discharge Not at all Other (Comm |                         |
| KKI Restore 🖌 🗸                                    | Close F9 🗶 Cancel                                                              | 🛉 Previous F7 🕹 Next F8 |

6. This information will populate fields on the ED Manager in the Expected Area:

| Exp | pected (2)                |                    |                     |                   |               |
|-----|---------------------------|--------------------|---------------------|-------------------|---------------|
|     | Patient A                 | Referring Provider | Reason for Referral | Temporary Patient | Expected Time |
|     | Four, Lima D (143 y.o. U) |                    |                     | Y                 | 69:58         |
|     | Jones, Anna (143 y.o. F)  | Dr. Smith          | pain                | Y                 | 00:04         |

7. When the patient arrives to the ED, document on them as you normally would.

## You Can Also...

• If you would like to document Call-in information on a patient who is already in the ED, you can access the Call In Navigator via the **More Activities** button in the patient's chart**> Call In**:

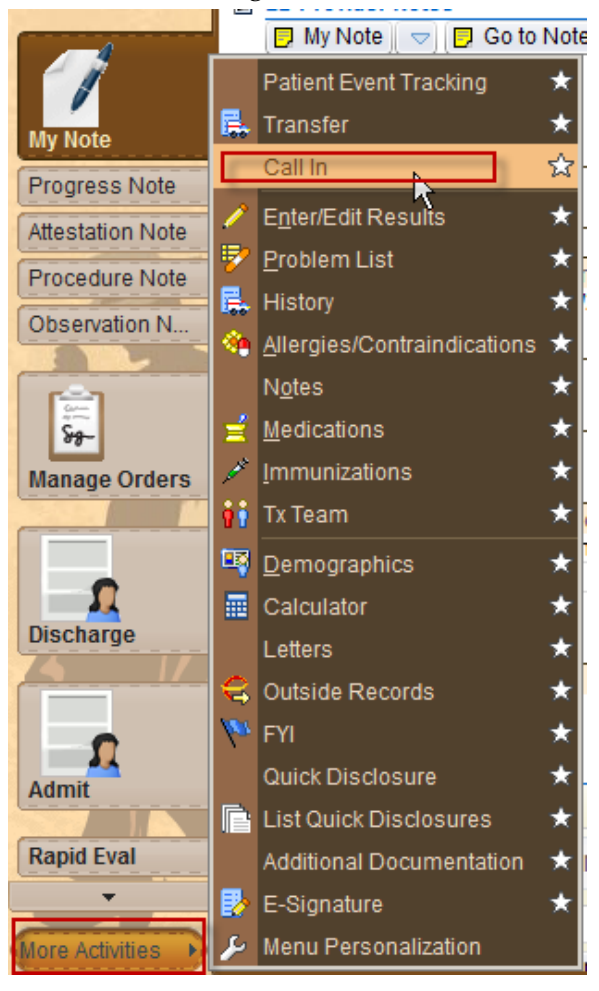

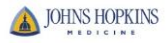

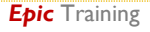